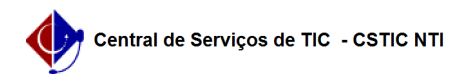

## [como fazer] Como o aluno realiza matrícula em uma atividade de Tese ou de Dissertação.

21/10/2024 09:30:43

|                                                                                                    |                                                                                                    |                     |                  | Imprimir artigo da FAQ |
|----------------------------------------------------------------------------------------------------|----------------------------------------------------------------------------------------------------|---------------------|------------------|------------------------|
| Categoria:                                                                                                    | SIGAA::Stricto Sensu                                                                                                    | Votos:              | 0                |                        |
| Estado:                                                                                                    | público (todos)                                                                                                    | Resultado:          | 0.00 %           |                        |
|                                                                                                    |                                                                                                    | Última atualização: | Ter 28 Set 08:41 | :41 2021               |
|                                                                                                    |                                                                                                    |                     |                  |                        |
| Palavras-chave                                                                                                    |                                                                                                    |                     |                  |                        |
| matrícula atividades tese dissertação                                                                                                    |                                                                                                    |                     |                  |                        |
|                                                                                                    |                                                                                                    |                     |                  |                        |
| Artigo (público)                                                                                                    |                                                                                                    |                     |                  |                        |
| Procedimentos                                                                                                    |                                                                                                    |                     |                  |                        |
| A matrícula nessas duas atividades não implica que o discente terá que passar<br>pelo processo de Defesa (ter a dissertação ou tese concluída e ser avaliado<br>pela banca de defesa) de imediato. Ela permite que o discente registre a<br>realização da atividade de finalização de sua pesquisa de Tese ou Dissertação.<br>Ao finalizar seu trabalho de conclusão, o PPG poderá cadastrar a banca de<br>defesa. |                                                                                                    |                     |                  |                        |
| Para realizar essa solicitação, siga os passos abaixo:                                                                                                    |                                                                                                    |                     |                  |                        |
| <ol> <li>Acessar o Portal do Dis</li> <li>Colocar o mouse em ci</li> <li>Ir até a opção "Matrícu</li> <li>Clicar na opção "Realiz</li> </ol>                                                                                                    | cente;<br>ma do ícone de "Ensino";<br>la On-Line";<br>ar Matrícula";                                                                                                    |                     |                  |                        |
| Figura 1.                                                                                                    |                                                                                                    |                     |                  |                        |
| 5) Na tela de matrícula, c<br>(figura 2) e você será dire<br>(figura 3).<br>6) Selecione a atividade c                                                                                                    | lique no ícone de "Atividades de Dissertação e Tese"<br>ecionado para a tela de "sugestão de atividades"<br>Jesejada e clique no botão "Confirmar" (figura 3).                      |                     |                  |                        |
| Figura 2.                                                                                                    |                                                                                                    |                     |                  |                        |
| Figura 3.                                                                                                    |                                                                                                    |                     |                  |                        |
| <ol> <li>7) Uma mensagem de con<br/>parte superior da tela (fig<br/>matrícula, só é clicar no ío<br/>4) e o comprovante será o</li> </ol>                                                                                                    | nfirmação de solicitação de matrícula será exibida na<br>ura 4). Caso queira imprimir o comprovante de<br>cone com o nome "comprovante de matrícula" (figura<br>exibido (figura 5). |                     |                  |                        |
| Figura 4.                                                                                                    |                                                                                                    |                     |                  |                        |
| Figura 5.                                                                                                    |                                                                                                    |                     |                  |                        |
|                                                                                                    |                                                                                                    |                     |                  |                        |